# SAP HANA Metadata Scanner

## Security Requirements

The following document details the installation and configuration requirements to extract the metadata necessary from within SAP HANA.

Access to the database via read only ODBC required. <u>Analytic Privilege:</u> <u>SYS\_BI\_CP\_ALL</u> and Modeller role.

If this role cannot be granted then the user ID will need access to each individual package where the model views are stored.

#### **Required Objects:**

SYS.TABLE\_COLUMNS SYS.VIEW\_COLUMNS SYS.TABLES SYS.VIEWS SYS.INDEX\_COLUMNS SYS.CONSTRAINTS SYS.M\_TABLES SYS.OBJECT\_DEPENDENCIES SYS.REFERENTIAL\_CONSTRAINTS \_SYS\_BI.BIMC\_DIMENSION\_VIEW

#### Metadata Types Supported

- Tables (all types)
- Views (all types)
- Columns
- Dimensions (all types)
- Relationships between objects (tables and view) from:
  - Dependencies
  - Referential Constraints

### **Configuration**

#### Setup DataSource in Administration:

- 1. Create Data Source in the Admin  $\rightarrow$  Data Source for HANA connection
  - a. One Data Source needed per Schema (SYS, \_SYS\_BI)

- b. Multiple are necessary for the Collect Target Source Registration to bu successful
- 2. Enter the following data
  - a. Database Type = Hana
  - b. Connection String = DSN=\*\*\*\*\*\*;UID=\*\*\*\*\*\*;PWD=\*\*\*\*\*\*;Port=30015;Driver={HDBODB C};SESSIONVARIABLE:APPLICATION=VBR\_DSP\_HDI
  - c. Username
  - d. Password
- 3. Create Data Source for the Collect Target local SQL database (i.e. dgHANA)
  - a. The Install Scripts assumes the database will be named dgHANA, in order for the installation to be automated please create that database now.
  - b. Once the database is created run the first installation script in the install package:
    - i. dgHANA\_DataSource\_Create.sql
- 4. Register Data source created in step 3 as a Collect Target
- 5. Register the Data Sources created in steps 1 and 2 as Target Sources
- 6. Register the required objects in the list above to the appropriate Target Data Source (see example screenshot below).
- 7. Build and Refresh each successfully registered object.
- 8. Confirm data is being returned by looking at the record count on the Target source Table registration.

Using the DSP application Collect, download the above tables or views into a Collect Target (i.e. dgHANA)

#### Download the metadata from Collect

| Tar <u>g</u> | get | ts  | (\t      |                 | × FIL           | LTER AP | PLIED Q    | ?    | rows |              |        |     |        |
|--------------|-----|-----|----------|-----------------|-----------------|---------|------------|------|------|--------------|--------|-----|--------|
| Ø            |     | :   | S        | TARGET <b>V</b> | CONNECTION TYPE | SCHE    | MA OWNER   | ) (2 | ) 向  |              |        |     |        |
| Ø            |     | :   | ٥        | dgHANA          | SQLSERVER       | dbo     |            | ) &  | ) 🕅  |              |        |     |        |
|              |     |     |          |                 |                 |         |            |      |      |              |        |     |        |
| Targ         | get | t S | oui<br>M | TCES dgHANA     | )               |         |            |      |      |              |        | 0   | 2 rows |
| Ø            |     | :   | S        | SOURCE V        | CONNECTION TYPE |         | SYSTEM TYP | EID  |      | SCHEMA OWNER | ACTIVE |     | . 🖌    |
| Ø            |     | :   | ٥        | SAPHANA         | ODBCHANA        |         |            |      |      | SYS          | V      | ⊞ ( |        |
| Ø            |     | :   | 2        | SAPHANA_SYS_BI  | ODBCHANA        |         |            |      |      | _SYS_BI      | V      |     |        |

Once all the tables are created and downloaded successfully into dgHANA, you can now run the installation script.

Your ODBCHANA <u>Target Source Connection Type</u> may need to be updated to download data from views.

- Navigate to Collect → Connection Types → Sources button on the row for SQLSERVER Target Connection Type
- 2. Find the source connection type for "ODBCHANA" and **click** the vertical view.
- 3. Edit the Download Table SQL field to support views with the following value

SELECT SCHEMA\_NAME AS SCHEMAOWNER, TABLE\_NAME AS TABLENAME, 'Download Table' AS DESCRIPTION FROM PUBLIC.TABLES ORDER BY 1, 2 UNION SCHEMA\_NAME AS SCHEMAOWNER, VIEW\_NAME AS TABLENAME, 'Download Table' AS DESCRIPTION FROM PUBLIC.VIEWS

4. **SAVE** the Record and proceed.

RUN the Installation SQL script provided in the install package

SAP HANA ScannerTech\_Install.sql If you encounter any errors please open a ticket at <u>support.syniti.com</u>.

#### **Create System Type Model Views**

- 1. Run the install script for the HANA metadata scanner to create the System Type Model and the supporting views.
  - a. **NOTE** the install script for the HANA scanner creates the **SAPHANA** System Type Model and the Views within dgHANA.

#### Create System Type from Model

- 1. Create a new System Type (i.e. SAP HANA) in Common  $\rightarrow$  System Types
  - a. Add new System Type (i.e. SAP HANA)
  - b. Import from Datasource of Model
    - i. We will be using the above SAPHANA System Type Model to populate the system type.
      - 1. Example data
        - a. DataSourceID = dgHANA
        - b. System Type Model = SAPHANA
        - c. LanguageID = English
        - d. Import Model Option = Import tables from the selected model.
- 2. Import the data from the System Type Model that was created in previous steps.
  - a. Click the Import Model Button

#### Add Data Base, Instance and Schemas values

- 1. Navigate to Syniti Metadata Discovery application
- 2. Locate the System Type created in the steps above.
- 3. Enter Instance and Database information
- 4. Navigate to the Tables and enter schema information in mass update or individually.